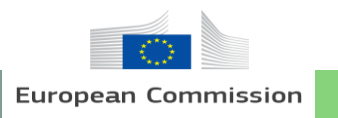

**EOPEN T7.3: User Training** 

# **PUC 2: EOPEN User Training Material Outlook**

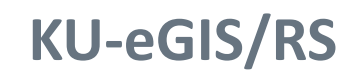

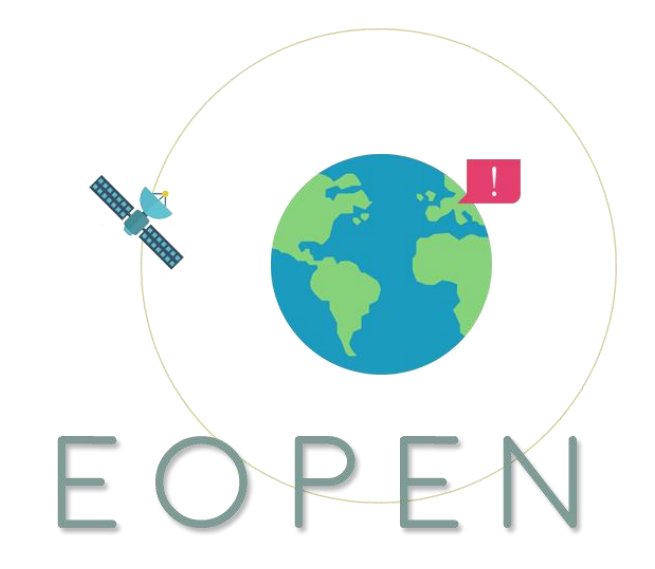

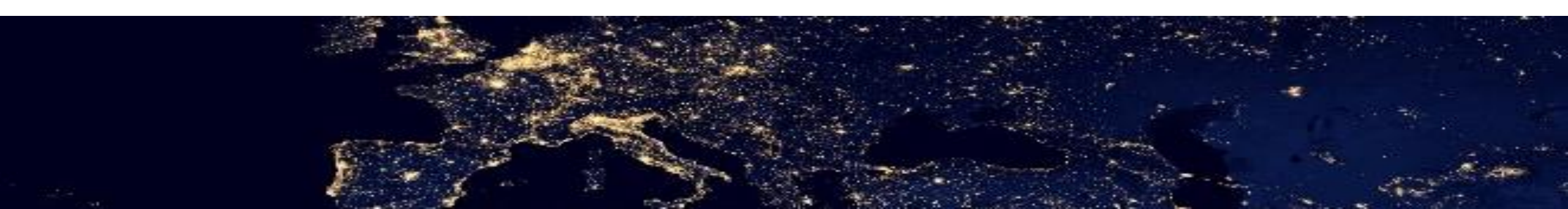

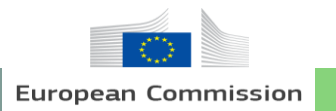

# **Table of Contents**

# 1. Background

Background of EOPEN
 Objective of the Training Material

# 2. Practical Training

1) Introduction
 2) Method 1
 3) Method 2

2

## **3. Visualization of Data**

4. Q&A

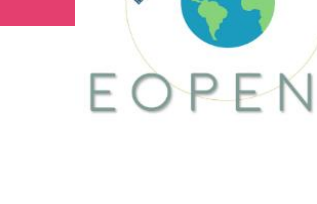

User Training Material

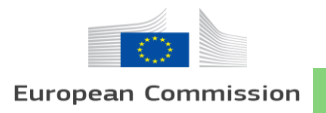

# 1. Background

## 1) Background of EOPEN

- EOPEN provides a platform targeting non-expert Earth Observation (EO) data users (non-traditional user communities), experts and the SME community.
- The platform makes Copernicus data and services easy to use for Big Data applications by providing EO data analytics tools, decision making, and infrastructure.
- It includes three PUCs, namely, PUC 1 flood risk assessment and prevention, PUC 2 food security through EO datasets and PUC 3 monitoring climate change through EO, EOPEN provides big data analytics and supports decision making mainly in monitoring agricultural areas.

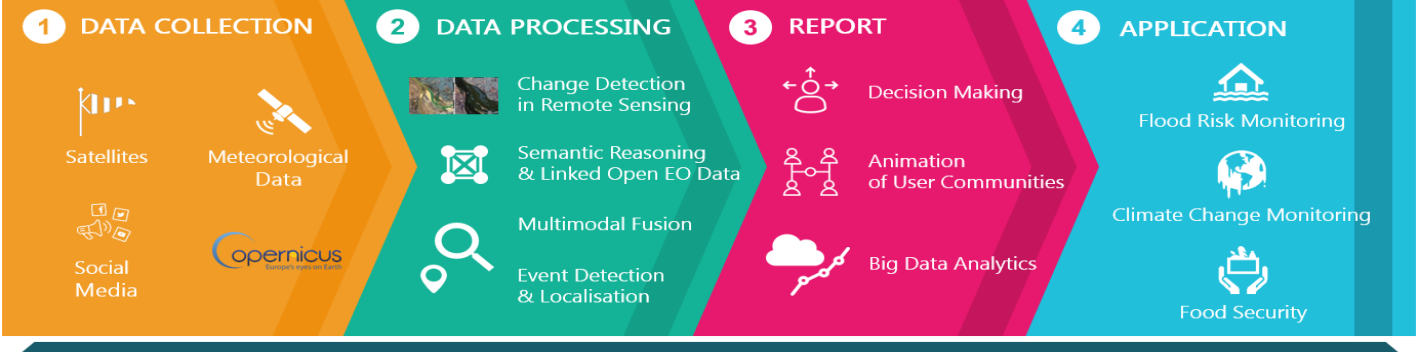

JOINT DECISION AND INFORMATION GOVERNANCE ARCHITECTURE

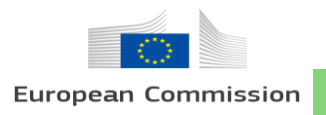

# 1. Background

## 2) Objective of the Training Material

- Allowing the use of the results of EOPEN to end-users, and interested third-parties.
- Providing a detailed description of how the platform works for the efficient use of platform.
- Promoting additional engagement activities, training activities, pursuing a significant widen use of the EOPEN platform, contributing to the uptake of EO data from the community.

EOPEN

User Training Material

• Favoring EOPEN's various capacity building activities that will outlast the project time frame, contributing to the sustainability of EOPEN approach and system.

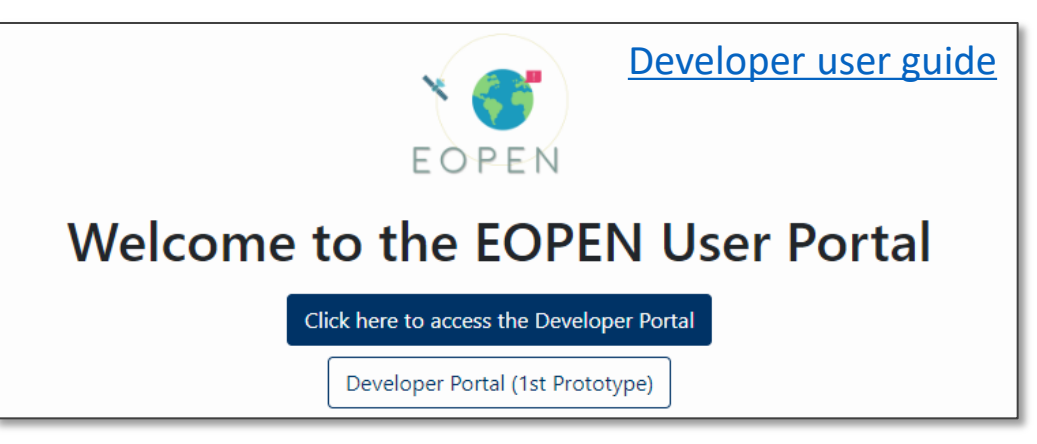

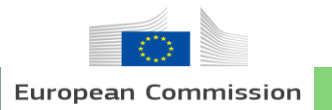

## 1) Introduction

- "<u>Food Security</u>" is a denomination introduced by the Food and Agriculture Organization (FAO) of the United Nations.
- The problem is really complex and comprises several different components
  - Food access
  - Food distribution
  - Food supply stability,
  - Use of food

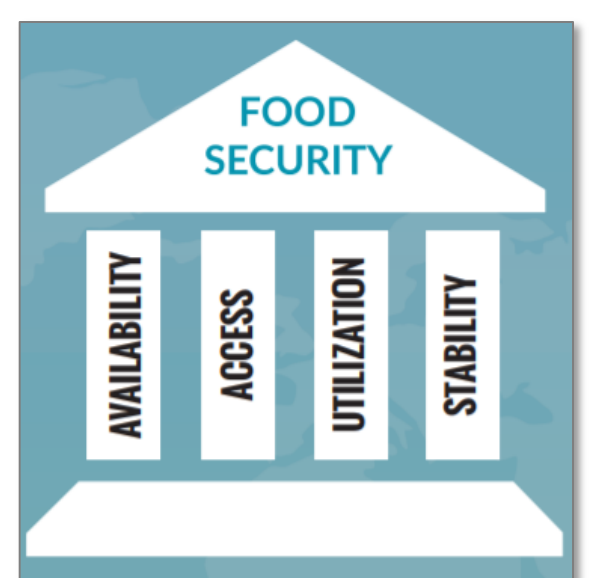

EOPEN

4 pillars of Food security, 2018, Food security Cluster

User Training Material

#### 5

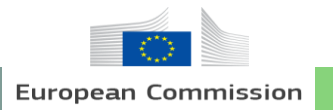

## 1) Introduction

- South Korea has low food self-sufficiency that is decreasing in the long term due to being dependent on the import of most major grains.
- South Korea is maintaining 50% of food self-sufficiency thanks to the influence of high selfsufficiency of rice, but grain self-sufficiency rate has decreased to 20% due to the increasing import of feed grain.
- Domestic rice production decreased from 4,103,135 tons in 2011 to 3,763,340 tons in 2018 and the future output of rice predicted by Korea Rural Economic Institute (KREI) is expected to decrease due to the effects of climate change.

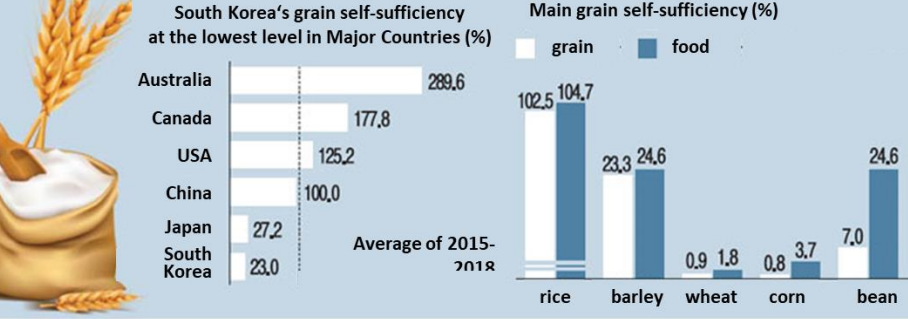

MAFRA(left), KREI(right), 2016

User Training Material

FOPFN

## 1) Introduction

**European Commission** 

• Satellite data have been applied on the occurrence of severe agriculture events since 1972.

FOPFN

User Training Material

- It is applied to agriculture in several ways such as a means of estimating crop yields.
- It can provide an accurate picture of the areas being cultivated, while also differentiating between crop types and determining their health and maturity.
- This information helps to inform the market, and provide early warning of crop failure or famine.
- Satellites are used as a management tool through the practice of precision agriculture, where satellite images are used to characterize a farmer's fields.
- Although early prediction of rice production using satellite images is carried out as the basis for the decision-making for improving rice supply and demand stability, low resolution satellites used in most previous studies have limitations in observing fragmented land in Asia and Europe.

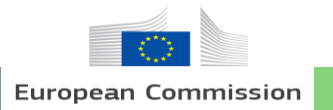

## 1) Introduction

8

- <u>Copernicus program</u> including Sentinel missions is the most ambitious Earth observation initiative and can have a great impact and contribution also in the field of food security.
- We implemented rice mapping for yield production using Sentinel-1 and 2 satellites.
- This training material shows two different approaches for classification of rice based on <u>Recurrent Neural Network (RNN)</u> and <u>Random Forest</u>.
- Two different methods are produced to examine the relevant differences in processing complexity, accuracy, and generalization.

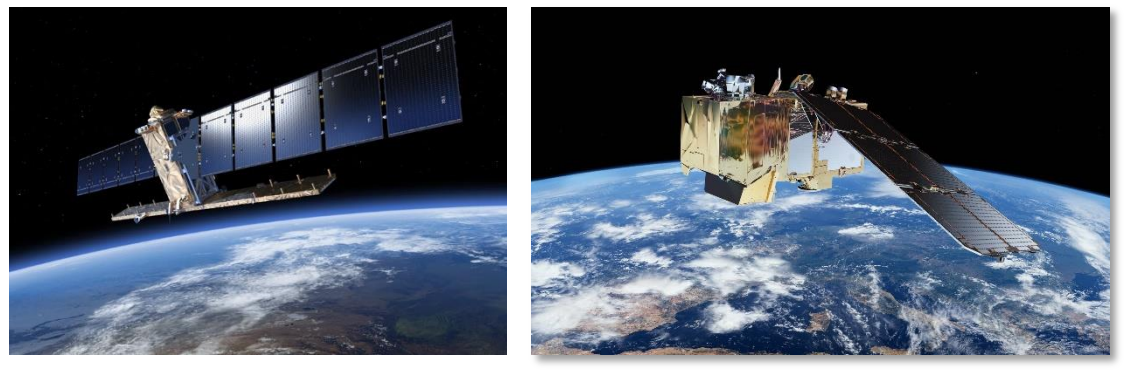

Sentinel-1 (left), 2 (right), ESA

User Training Material

FOPEN

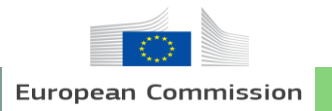

9

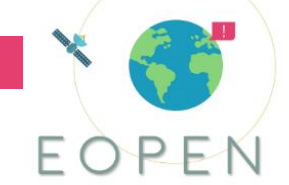

# 2. Practical Training2) Method 1 (RNN) – Getting started

| Ho    | Ome Processors - Executions -                                                                                                    | ECPEN Korea University (luegists) +                                                                                                    |
|-------|----------------------------------------------------------------------------------------------------|----------------------------------------------------------------------------------------------------|
| EOPEN | Generate unapper<br>EN Deve Import process ssons Schedules Recent Executions Execution History                                                                                                    |                                                                                                    |
|       | Execute                                                                                                    |                                                                                                    |
|       | Imp Open Edg                                                                                                    | Execute your processors                                                                                                    |
|       | Create a custom proc uploade a custom open aeditor Import Tool. The tool lets you configure the algorithm by providing it a                                                                                | The Process Execution Page allows you to select, configure and submit for execution a processor. A configuration and execute page allows you to enter of select the values to                                                                                                    |
|       | name, a descapour, we need inputs and outputs, and outputs propendes to dynamically generate a process in appendementate.                                                                                  | te provinet to the processor.                                                                                                    |
|       | your algorithm, which becomes available for integration in new processors.                                                                                                    | Processors Execution                                                                                                    |
|       | Process Template Generator Process Algorithm Importer                                                                                                    | Helenson and a set of the set                                                                                                    |
|       |                                                                                                    | momen your exercutoris and access the results                                                                                                    |
|       | Configure your processors                                                                                                    | The Recent Executions page displays the list of recent (last 24 hours) and in-progress processor executions. Orgoing executions are shown with their percentage of completion.<br>When a product order is completed, the page gives you access to the Processor Execution Report. |
|       | The Processor Workflow Editor is used to create or edit processors in a graphical and interactive manner. The processes available for integration in processor workflows include                           | To access older executions, open the Execution History page.                                                                                                    |
|       | generic built-in processes and the custom processes added using the Process Import Tool.                                                                                                    | Recent Executions Execution History                                                                                                    |
|       | Processors Configuration                                                                                                    |                                                                                                    |
|       | Table down band and an Wardler (Arabic Deep)                                                                                                    |                                                                                                    |
|       | uproad your input and auxiliary mes (Loming Soon)                                                                                                    |                                                                                                    |
|       | Upload any type of file — scenes, auxiliary products, configuration files, SNAP graphs, etc. — and use them in your custom algorithms.                                                                     |                                                                                                    |
|       | Use me + i + server prepared for mis purpose and upload your ties using me + i + client of your choice. Within your algorithms, uploaded files are directly accessible in the /dsta/ouril i i er v/folder. |                                                                                                    |
|       | The FTP server sits at the following address: datastore, expen, spaceapp1 icat ions, com.                                                                                                    |                                                                                                    |
|       | Read-only access within a new page (FTP user credentials required):                                                                                                    |                                                                                                    |
|       | FTP Server (soon)                                                                                                    |                                                                                                    |
|       |                                                                                                    |                                                                                                    |
|       |                                                                                                    |                                                                                                    |
|       |                                                                                                    |                                                                                                    |

EOPEN Developer Panel

#### Select or Add processor to edit

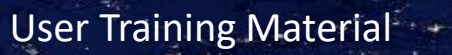

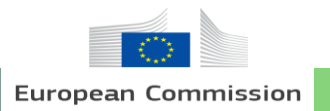

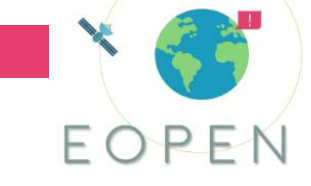

#### 2) Method 1 (RNN) – Getting started

| Home Processors + Executions +                                                                                                    | EOPEN Korea University (kuegisrs) +                                                                                                    |
|----------------------------------------------------------------------------------------------------|----------------------------------------------------------------------------------------------------|
| + Processors > Editor                                                                                                    |                                                                                                    |
| Korea University / t1<br>Version 1                                                                                                    |                                                                                                    |
| Add Process<br>Filer                                                                                                    | Workflow Task Details Search Korea S1 Metadata Version 1 Search and Download s1 images on a specific bbox Input Parameters Year Label: vear Default: vear Default: vear De |
| Version: 1 Mission: Generic (Public) Dynamic List Spitter Version: 1 Mission: Generic (Public)                                                          | Input field: Visible & Editable password Label: password Cefault: sanaeoddity123                                                                                                    |
| Joiner<br>Version: 1<br>Mission: Generic (Public)<br>GeoTriples Any to RDF Converter<br>Version: 1<br>Mission: EOPEN                                    | Input feld: Visible & Editable start_month Label: start_month Default: 1 Input feld: Visible & Editable                                                                                                    |
| Input Integer<br>Version: 1<br>Mission: Genrid (Public)       Sentinei-2 Band Maths<br>Version: 1<br>Mission: Kores University       Calculate_Max_line | end_month<br>Label: end_month<br>Default 1<br>Input feld: Ø Visible Ø Editable<br>Output Parameters<br>Output 1                                                                                                    |

#### Editor of process

#### User Training Material

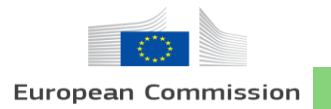

11

# 2. Practical Training

### 2) Method 1 (RNN) – Getting started

| Home Processors - Executions -                                                                                                    |                                                                                                    | EOPEN Korea University (kuegisrs) + |
|----------------------------------------------------------------------------------------------------|----------------------------------------------------------------------------------------------------|-------------------------------------|
| EOPEN Developer Platform Processors Schedules Recent Executions Execution History                                                                       |                                                                                                    |                                     |
| Processors                                                                                                    |                                                                                                    |                                     |
| Available Processors                                                                                                    | Processor Description                                                                                       |                                     |
| 🕀 🐮 Example (Public)                                                                                                    | Workspace Korea University                                                                                  |                                     |
|                                                                                                    | Processor t1                                                                                                |                                     |
| □ ★ Korea University                                                                                                    | Version 1                                                                                                   |                                     |
| TEST_KU                                                                                                    | Creator / Provider                                                                                          |                                     |
| Version 2                                                                                                    | Creation date                                                                                               |                                     |
| Create_zip                                                                                                    | Description                                                                                                 |                                     |
| <pre>test_go ts1_ku t1  Version 1  joon_test Version 1 Version 1  tx f Version 1  tx f Version 1  tx f Version 1  tx f Version 1  tx f Version 1 </pre> | <ul> <li>Configure and execute</li> <li>Schedule executions</li> <li>Click configure and execute</li> </ul> |                                     |

User Training Material

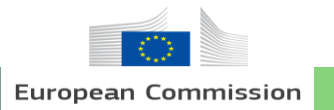

#### 2) Method 1 (RNN) – Getting started

| Home Processors + Executions +                                                    |                |                                               |                                   |                      |                          |                                                          |                                                                |                         |                                      |
|-----------------------------------------------------------------------------------|----------------|-----------------------------------------------|-----------------------------------|----------------------|--------------------------|----------------------------------------------------------|----------------------------------------------------------------|-------------------------|--------------------------------------|
| EOPEN Developer Platform Processors Schedules Recent Executions Execution History |                |                                               |                                   |                      |                          |                                                          |                                                                |                         |                                      |
| kuegisrs : t1 (version 1)                                                         |                |                                               |                                   |                      |                          |                                                          |                                                                |                         |                                      |
| Products Generation Form                                                          |                |                                               |                                   |                      |                          |                                                          |                                                                |                         |                                      |
| end_month                                                                         | 1              | Home Breasans - Executions -                  |                                   |                      |                          |                                                          | EDIEDN Konna Lini                                              | Investiv (Interferen) a |                                      |
| max images per month                                                              |                | Home Provide Cardonne                         |                                   |                      |                          |                                                          |                                                                |                         |                                      |
| ······································                                            | 3 6            | EOPEN Developer Platform Processors Schedules | Recent Executions Execution Histo | ory                  |                          |                                                          |                                                                |                         |                                      |
| password                                                                          | spaceoddity123 | Recent Executions                             |                                   |                      |                          |                                                          |                                                                |                         |                                      |
| start_month                                                                       | 1              | Overall Progress                              |                                   |                      | 1004                     | 1                                                        |                                                                |                         |                                      |
| username                                                                          | eopenuser      | 2                                             |                                   |                      |                          |                                                          | Q. Search                                                      |                         |                                      |
| vear                                                                              | 2010           | Requesting user                               | Workspace                         | Processor            | Version                  | Request time +                                           | Parameters Status Executi                                      | ion Report              |                                      |
|                                                                                   | 2010           | ASB Administrator                             | eopen                             | Event Detection      | 0                        | Wed, 01Apr 2020 10:21:59 GMT                             | Show Vornersted                                                |                         | can check the situation of           |
|                                                                                   | Execute 🗲 🔆    | Korean University                             | kuegists                          | joon_test            | 1                        | Wed, 01 Apr 2020 08:09 GMT                               | Show 🛕 Failed 🗮 Eb                                             |                         | can check the studtion of            |
|                                                                                   |                | Korean University                             | kuegisrs                          | joon_test            | 1                        | Wed, 01 Apr 2020 01:32:22 GMT                            | Show 🛕 Faled 🔳 E                                               | VOU                     | r process                            |
|                                                                                   |                | ASB Administrator                             | eopen                             | Event Detection      |                          | 104, 51 Mile 2020 10:21 (\$4 GW1                         | Show Cenerated                                                 | xecution Report         |                                      |
| (1) click exec                                                                    | ute for run t  | he process                                    | kuegisrs                          | TEST_KU              | Home Processors -        | Executions •                                             |                                                                |                         | ECOPEN Korea University (Ruegisrs) - |
|                                                                                   |                | Korean University                             | kuegisrs                          | TEST_KJ              | EOPEN Developer Platform | Processors Schedules Recent Executions Execution History |                                                                |                         |                                      |
| vou made                                                                          |                | Requesting user                               | kuegiara<br>Workspace             | TEST_KU<br>Processor | Everytion Deno           | et.                                                      |                                                                |                         |                                      |
|                                                                                   |                |                                               |                                   |                      | Execution Repo           | it.                                                      |                                                                |                         |                                      |
|                                                                                   |                |                                               |                                   |                      | Requesting user          |                                                          | Korean University (suegists)                                   |                         |                                      |
|                                                                                   |                |                                               |                                   |                      | Workspace                |                                                          | Korea University                                               |                         |                                      |
|                                                                                   |                |                                               |                                   |                      | Processor                |                                                          |                                                                |                         |                                      |
|                                                                                   |                |                                               |                                   |                      | Processor version        |                                                          | 1                                                              |                         |                                      |
|                                                                                   |                |                                               |                                   |                      | Execution reference      |                                                          | 2020_04_01_13_03_24_827681a_11                                 |                         |                                      |
|                                                                                   |                |                                               |                                   |                      | Execution start / end    |                                                          | 2020-04-01 13:10:47 / 2020-04-01 13:11:00<br>Duration: 0:00:12 |                         |                                      |
|                                                                                   |                |                                               |                                   |                      | Status                   |                                                          | success                                                        |                         |                                      |
|                                                                                   |                |                                               |                                   |                      | Outputs                  |                                                          | EOPEN Data                                                     |                         |                                      |
|                                                                                   |                |                                               |                                   |                      | Input Parameters         |                                                          | 🔞 🕄 click out                                                  | tput to check           | result                               |
|                                                                                   |                |                                               |                                   |                      | end_month                |                                                          | 1                                                              |                         |                                      |
|                                                                                   |                |                                               |                                   |                      | max_images_per_month     |                                                          | 3                                                              |                         |                                      |
|                                                                                   |                |                                               |                                   |                      | password                 |                                                          | spaceoddity123                                                 |                         |                                      |
|                                                                                   |                |                                               |                                   |                      | start_month              |                                                          | n i                                                            |                         |                                      |
|                                                                                   |                |                                               |                                   |                      | year                     |                                                          | 2018                                                           |                         |                                      |
|                                                                                   |                |                                               |                                   |                      | Task Output Valu         | 25                                                       |                                                                |                         |                                      |
|                                                                                   |                |                                               |                                   |                      | Task Id                  |                                                          | Key                                                            |                         | Value                                |
|                                                                                   |                |                                               |                                   |                      | Search Korea S1 Metadata | (1)                                                      | output_1                                                       |                         | None                                 |
|                                                                                   |                |                                               |                                   |                      | Execution Times          | and Status                                               |                                                                |                         |                                      |

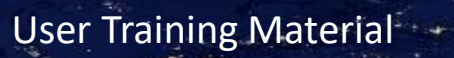

EOPEN

12

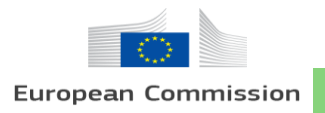

# 2. Practical Training2) Method 1 (RNN) – Getting started

#### Structure

Demonstrating overall structure of each workflows. RNN method 1 consists of four workflows.

- 1. Download sentinel-1 products
- 2. Preprocess sentinel-1 products
- 3. Rice paddy detection
- 4. RNNs model training

Parameter Explaining parameters of each processes.

#### Explanation

Providing further information about structures and parameters, such as baseline algorithm and way to accessing the output file.

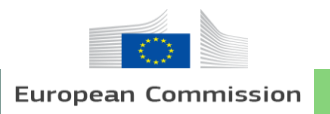

# EOPEN

# 2. Practical Training

## 2) Method 1 (RNN) – Getting started

- The Processor and Workflow concepts have been merged in favour of Workflow. This
  removes the ambiguity that existed between a resource type (Processor) and its definition
  (Workflow).
- A user who creates a Process or a Workflow is automatically registered as its owner. By default, Processes and Workflows are only visible and may only be managed by their owner.
- The Workspace and user Role concepts have been introduced to allow sharing resources, including Processes and Workflows. The fundamental rule is that a particular resource is only visible by the users who are given a role in one of the workspace the resource belongs to. To share a resource, a user who has the right to do so assigns that resource to one or more workspaces.

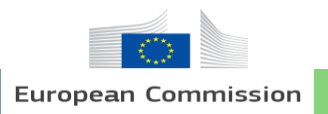

## 2) Method 1 (RNN) – 1. Basic processes

• Deep learning based rice paddy detection consists of the following workflow and processes

Download Sentinel-1 products...

Search Korea S1 Metadata

Preprocess Sentinel-1 products...

Sentinel 1 Preprocessing

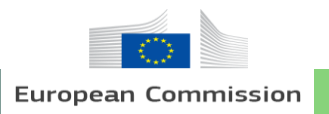

## 2) Method 1 (RNN) – 1. Basic processes

- Deep learning based rice paddy detection consists of the following workflow and processes
  - Input String/Integer: Provide string/integer as an input

Rice paddy detection...

- Monthly\_mosaic: Mosaic downloaded images to produce a Monthly S-1 mosaic
- rp\_detection: Apply RNN model to the time-series array to detect rice paddies

RNNs model training...

- Time\_series\_list: Gather input image files with a provided regular expression
- import\_x\_y: Concatenate image files and labeled data into a time-series array
- Separate\_Tr\_Va: Divide the time-series array into training and validation data
- concatenate\_set: Merge multiple time-series arrays into a single array
- RNN: Train RNNs model with the provided time-series arrays

FOPFN

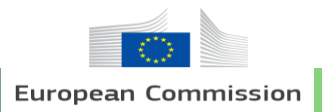

### 2) Method 1 (RNN) – 2. Download Sentinel-1 Products

- The workflow consists of a single process
   Search Korea S1 Metadata
- year: Target year for searching images
- max\_imges\_per\_month: Maximum number of images in a month
- username/password: ID and password for <u>https://scihub.copernicus.eu/dhus/#/home</u>
- start\_month/end\_month: Set a searching period
- # The rice paddy detection algorithm requires images from March to November
- # The area of interest is Dangjin, South Korea

Structure Parameter

| Search       | Korea S1 Metadata                        | Save changes |   |    | itege |       |      |        |     |  |
|--------------|------------------------------------------|--------------|---|----|-------|-------|------|--------|-----|--|
| Search a     | nd Download s1 images on a specific bbox |              |   |    | erlr  |       |      |        |     |  |
|              | Input Parameters                         |              |   |    | ŝ     |       |      |        |     |  |
| vear         | input i didinotoro                       |              |   |    | ÷     |       |      | (iei   | 6   |  |
| J            |                                          |              |   |    | 5     | ē     | P    | ţe     | 60  |  |
| Label:       | year                                     |              |   | 0  | E     | iti)  | 伝    | -      | Ē   |  |
| Delault.     | 2019                                     |              |   | 6  | a la  | 5     | 5    | 8      | 98  |  |
| Input field: |                                          |              |   | E. | 2     | ŝ     | ě,   | 2      | ĩ   |  |
| max_imag     | ges_per_month                            |              |   | -  | ë,    | ÷     | Ę    | ŧ      | 듩   |  |
| Label:       | max_images_per_month                     |              |   | ě, | E     | Ē     | ĕ    | Ē      | þ.  |  |
| Default:     | 4                                        |              |   | 5  | Ξ.    | Ĕ     | S.   | - P    | 5   |  |
| Input field: | Visible Editable                         |              |   | 8  | ē     | 8     | ŝ    | tar    | E.  |  |
| username     | •                                        |              |   | 2  | -     | -     |      | 0      |     |  |
| Label:       | username                                 |              |   |    |       |       |      |        |     |  |
| Default:     | <sci-hub id=""></sci-hub>                |              |   | Se | arch  | Korea | S1 N | letada | ata |  |
| Input field: | Visible Editable                         |              |   |    |       |       |      |        |     |  |
| password     | I                                        |              | L |    |       |       |      |        |     |  |
| Label:       | password                                 |              |   |    |       |       |      |        |     |  |
| Default:     | <sci-hub pw=""></sci-hub>                |              |   |    |       | 8     | 2    |        |     |  |
| Input field: | Visible Editable                         |              |   |    |       | ÷     | ÷    |        |     |  |
| start_mor    | nth                                      |              |   |    |       | 5     | +    |        |     |  |
| Label:       | start_month                              |              |   |    |       | 3     | 2    |        |     |  |
| Default:     | 3                                        |              |   |    |       | a     |      |        |     |  |
| Input field: | Visible Editable                         |              |   |    |       | 9     | 2    |        |     |  |
| end_mont     | th                                       |              |   |    |       |       |      |        |     |  |
| Label:       | end_month                                |              |   |    |       | ~     |      |        |     |  |
| Default:     | 11                                       |              |   |    |       |       |      |        |     |  |
| Input field: | Visible Editable                         |              |   |    |       |       |      |        |     |  |
|              | Output Parameters                        |              |   |    |       |       |      |        |     |  |
|              |                                          |              |   |    |       |       |      |        |     |  |

FOPFN

0

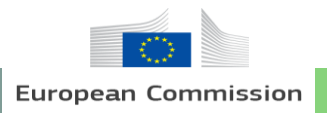

## 2) Method 1 (RNN) – 2. Download Sentinel-1 Products Explanation

The images are downloaded at <u>https://proto1.eopen.spaceapplications.com/publi</u> <u>c/noa\_test/Download/</u>

#### Index of /dev/public/noa\_test/Download/

| File Name 1                                                               | <u>File Size</u> ↓ | Date ↓            |
|---------------------------------------------------------------------------|--------------------|-------------------|
| Parent directory/                                                         | -                  | -                 |
| S1B_IW_GRDH_1SDV_20190714T213152_20190714T213217_017135_0203C2_1BE0.SAFE/ | -                  | 2019-Oct-15 08:06 |
| S1B_IW_GRDH_1SDV_20181128T213149_20181128T213214_013810_01998E_1CD7.SAFE/ | -                  | 2019-Oct-15 09:46 |
| S1B_IW_GRDH_1SDV_20181128T213124_20181128T213149_013810_01998E_A05F.SAFE/ | -                  | 2019-Oct-15 01:49 |
| S1B_IW_GRDH_1SDV_20181023T213125_20181023T213150_013285_0188FB_74A9.SAFE/ | -                  | 2019-Oct-15 09:44 |
| S1B_IW_GRDH_1SDV_20181016T213946_20181016T214001_013183_0185CB_5F78.SAFE/ | -                  | 2019-Oct-15 10:06 |
| S1B_IW_GRDH_1SDV_20181011T213150_20181011T213215_013110_018390_3D56.SAFE/ | -                  | 2019-Oct-15 08:29 |
| S1B_IW_GRDH_1SDV_20180917T213124_20180917T213149_012760_0178E3_ADF3.SAFE/ | -                  | 2019-Oct-15 09:19 |
| S1B_IW_GRDH_1SDV_20180905T213124_20180905T213149_012585_017386_A66E.SAFE/ | -                  | 2019-Oct-15 09:45 |
| S1B_IW_GRDH_1SDV_20180829T213944_20180829T214000_012483_01705B_FC01.SAFE/ | -                  | 2019-Oct-15 01:50 |
| S1B_IW_GRDH_1SDV_20180719T213147_20180719T213212_011885_015E06_A8E7.SAFE/ | -                  | 2019-Oct-15 07:43 |
| S1B_IW_GRDH_1SDV_20180625T213145_20180625T213210_011535_015332_5A4B.SAFE/ | -                  | 2019-Oct-15 07:21 |
| S1B_IW_GRDH_1SDV_20180613T213144_20180613T213209_011360_014DC6_E984.SAFE/ | -                  | 2019-Oct-15 06:59 |
| S1B_IW_GRDH_1SDV_20180601T213143_20180601T213208_011185_01485B_78E0.SAFE/ | -                  | 2019-Oct-15 06:34 |

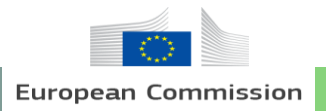

#### 2) Method 1 (RNN) – 3. Preprocess Sentinel-1 Products

- ▷ The workflow consists of a single process: Sentinel 1 Preprocess
- Input 1: String "test" is required in the current version
- Input 2: String "test" is required in the current version

Structure Parameter

| Sentine<br>Version 1<br>Subset-C | el 1 Preprocess<br>Calibrate-Speckle-Terrain | Save changes | (User String |                       | (User String |
|----------------------------------|----------------------------------------------|--------------|--------------|-----------------------|--------------|
|                                  | Input Parameters                             |              | 5            |                       | 5            |
| Input 1                          |                                              |              | 르            |                       | Ę            |
| Label:                           | Input 1                                      |              | -            |                       | •            |
| Default:                         | test                                         |              |              | Sentinel 1 Preprocess |              |
| Input field:                     | Visible Editable                             |              |              |                       |              |
| Input 2                          |                                              |              |              | •                     |              |
| Label:                           | Input 2                                      |              |              | 0                     |              |
| Default:                         | test                                         |              |              | Č t                   |              |
| Input field:                     | Visible Editable                             |              |              | E 1                   |              |
|                                  | Output Parameters                            |              |              | (Us                   |              |
| Output 1                         |                                              |              |              | er String)            |              |

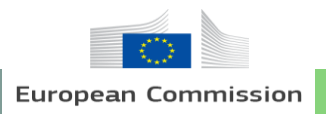

## 2) Method 1 (RNN) – 3. Preprocess Sentinel-1 Products Explanation

- ▷ A list of preprocessing is applied to the downloaded images
- Apply orbit file
- Thermal noise removal
- Radiometric calibration
- Terrain correction
- The preprocessed products are saved at https://proto1.eopen.spaceapplications.com/public/noa\_test/Download/<u><Image</u> <u>Name></u>/Results/

Index of /dev/public/noa\_test/Download/S1B\_IW\_GRDH\_1SDV\_20190714T213152\_20190714T213217\_017135\_0203C2\_1BE0.SAFE/Results/

| File Name ↓       | <u>File Size</u> <u>↓</u> | Date ↓            |
|-------------------|---------------------------|-------------------|
| Parent directory/ | -                         | -                 |
| Processed_VV.tif  | 572.2 MiB                 | 2019-Oct-15 08:23 |
| Processed_VH.tif  | 572.2 MiB                 | 2019-Oct-15 08:12 |

FOPFN

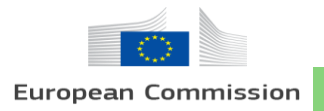

## 2) Method 1 (RNN) – 4. Rice Paddy Detection

> The workflow consists of following processes: Monthly\_mosaic, Time\_series\_list, rp\_detection

- "Monthly\_mosaic" mosaics the downloaded images to produce monthly mean composite images and delivers a temporary output path, which contains the monthly composite images, to the "Time\_series\_list"
- "Time\_series\_list" produces a list of input data with the provided path
- "rp\_detection" produces binary raster files, which maps rice paddy, by processing the time-series Sentinel images in the provided list

#### Structure

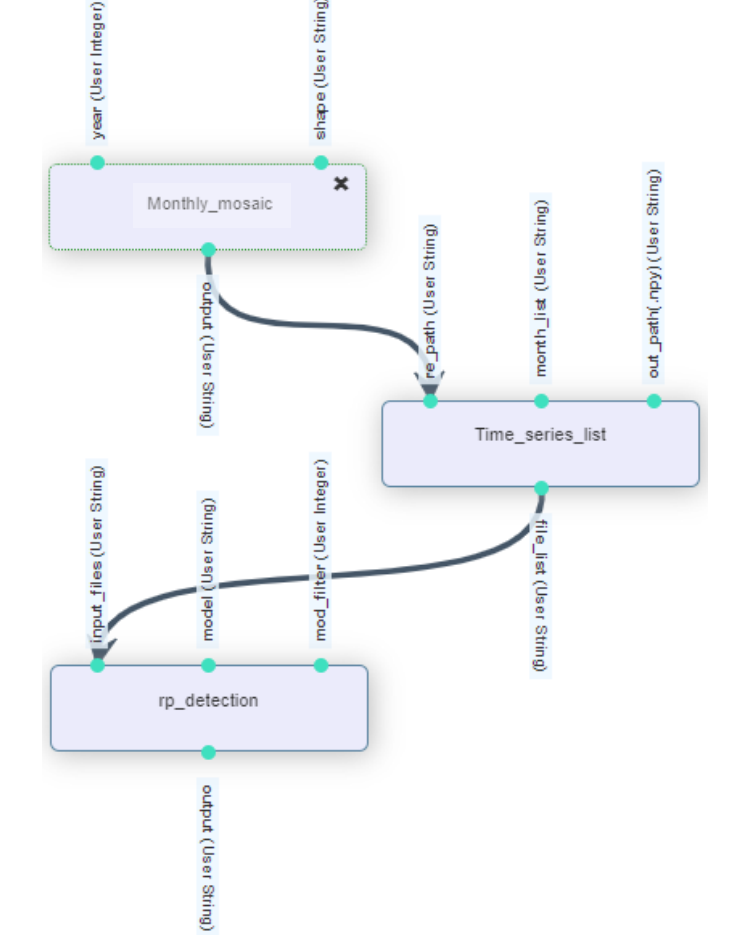

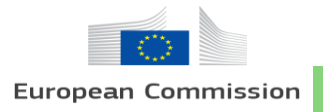

#### 2) Method 1 (RNN) – 4. Rice Paddy Detection

> Monthly\_mosaic

- year: Target year of rice paddy detection (Preprocessed time series images are required)
- shape: Boundary of interested area where mean value composite for producing time series data will be processed

(Put "test" for setting the boundary to Dangjin city)

#### Parameter

| Monthly<br>Version 1 | y_mosaic          | Save changes | User Intege | (User Strin  |
|----------------------|-------------------|--------------|-------------|--------------|
|                      | Input Parameters  |              | ar (        | <del>e</del> |
| year                 |                   |              | ž           | 5            |
| Label:               | year              |              |             | •            |
| Default:             | 2018              |              | Monthly r   | mosaic       |
| Input field:         | Visible Editable  |              |             |              |
| shape                |                   |              | `T          |              |
| Label:               | shape             |              | St.         |              |
| Default:             | test              |              | put         |              |
| Input field:         | ✓ Visible         |              | (Use        |              |
|                      | Output Parameters |              | or Str      |              |
| output               |                   |              | ring)       |              |

EOPEN

User Training Material

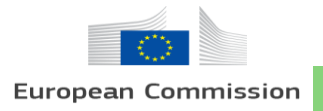

## 2) Method 1 (RNN) – 4. Rice Paddy Detection

> Time\_series\_list

- re\_path: Regular Expression for producing a list of input data (Take input from "make \_timeseries")
- Month\_list: A list of months to be analyzed (From March to November are needed, while May and June need to be separated into 2 part as in the figure)
- Out\_path: A path where the list of file name to be saved (Put "out\_dir" for saving it as a temporary file")

\*Example: re\_path = './PUC\_2/\*\_', Month\_list = '4, 5\_1' Images to be searched = './PUC\_2/\*\_4.tif' and './PUC\_2/\*\_5\_1.tif'

#### Parameter

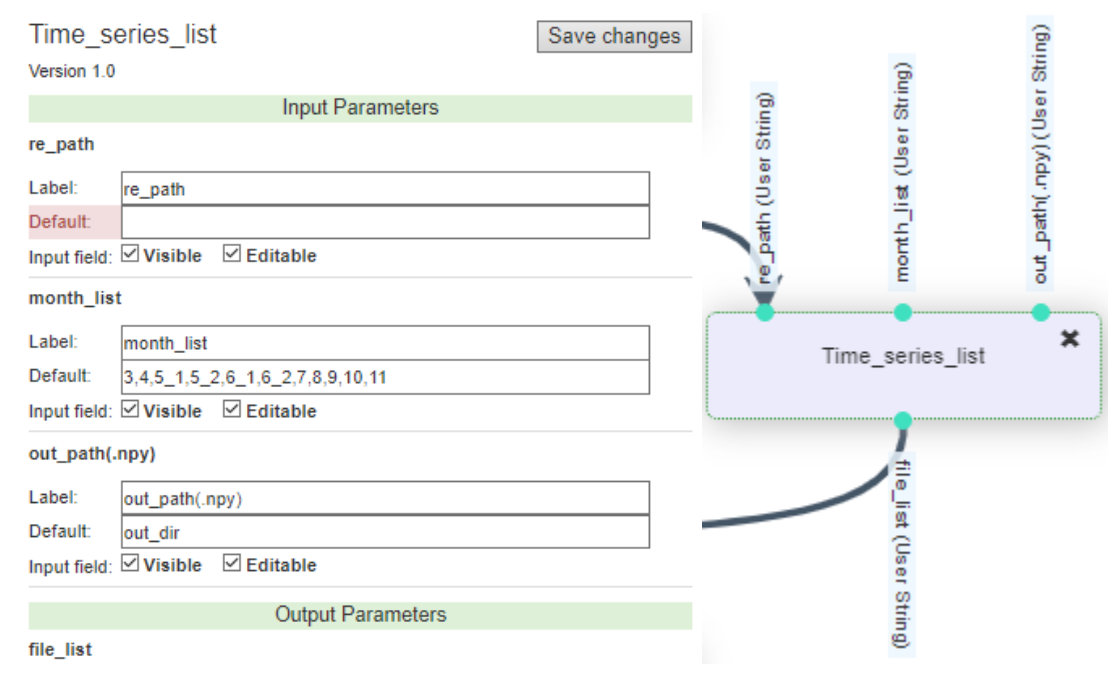

FOPFN

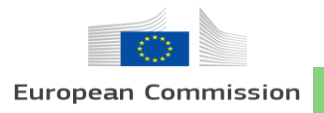

# 2) Method 1 (RNN) – 4. Rice Paddy Detection

 $\triangleright$  rp\_detection

- input\_files: A list of files to be analyzed (Take input form "Time\_series\_list")
- model: Trained RNNs model
- mod\_filter: Number of applying majority filter, which will reduce salt and pepper noise

#### Parameter

| rp_deteo     | ction                                        | Save changes | 8        |              | GL)  |
|--------------|----------------------------------------------|--------------|----------|--------------|------|
| Version 2    |                                              |              | trin     | 0            | teg  |
|              | Input Parameters                             |              | e o      | tring        | L L  |
| input_files  |                                              |              | (Us      | 5            | SU)  |
| Label:       | input_files                                  |              | iles     | (Us          | Iter |
| Default:     |                                              |              | 5        | del          | τ,   |
| Input field: | Visible Zeditable                            |              |          | Ĕ            | Ĕ    |
| model        |                                              |              | <b>—</b> | •            | •    |
| Label:       | model                                        |              |          | rp_detection |      |
| Default:     | /data//public/KUEGISRS-Products/rpd_model_19 | .h5          |          |              |      |
| Input field: | Visible Zeditable                            |              |          | •            |      |
| mod_filter   |                                              |              |          | out out      |      |
| Label:       | mod_filter                                   |              |          | put          |      |
| Default:     | 1                                            |              |          | (Us          |      |
| Input field: | ☑ Visible ☑ Editable                         |              |          | er St        |      |
|              | Output Parameters                            |              |          | ring)        |      |
| output       |                                              |              |          |              |      |

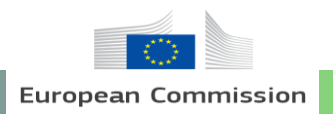

EOPEN

#### 2) Method 1 (RNN) – 4. Rice Paddy Detection

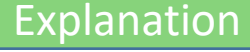

#### Binary rice paddy detection result is produced (Execution Report -> EOPEN Datastore -> ./outputs)

| Requesting user   | Workspace | Processor                                            | Version              | Request time 🔺                                                 | Pa | arameters | Status    | Execution Report |
|-------------------|-----------|------------------------------------------------------|----------------------|----------------------------------------------------------------|----|-----------|-----------|------------------|
| Korean University | kuegisrs  | TEST_KU                                              | 2                    | Tue, 10 Mar 2020 09:42:56 GMT                                  |    | Show      | Generated | Execution Report |
|                   |           |                                                      |                      |                                                                |    |           |           |                  |
|                   | EOPE      | EN Developer Platform Processors Schedules Recent Ex | ecutions Execution I | fistory                                                        |    |           |           |                  |
|                   |           | Execution Report                                     |                      |                                                                |    |           |           |                  |
|                   |           | Requesting user                                      |                      | Korean University (kuegisrs)                                   |    |           |           |                  |
|                   |           | Execution date and time                              |                      | 2020-03-10 09:42:56                                            |    |           |           |                  |
|                   |           | Workspace                                            |                      | Korea University                                               |    |           |           |                  |
|                   |           | Processor                                            |                      | TEST_KU                                                        |    |           |           |                  |
|                   |           | Processor version                                    |                      | 2                                                              |    |           |           |                  |
|                   |           | Execution reference                                  |                      | 2020_03_10_09_42_56_647570z_test_ku                            |    |           |           |                  |
|                   |           | Execution start / end                                |                      | 2020-03-10 09:45:45 / 2020-03-10 10:00:40<br>Duration: 0:14:55 |    |           |           |                  |
|                   |           | Status                                               |                      | success                                                        |    |           |           |                  |
|                   |           | Outputs                                              |                      | EOPEN Datastore Opens in a new page)                           |    |           |           |                  |

Index of /processor-run-2020\_03\_10\_09\_42\_56\_647570z\_test\_ku/wps-run-kuegisrs-rp-detection-2-f58d78d1-661a-471d-bd31-fe0f697f41ff/outputs/

| File Name 1             | <u>File Size</u> ↓ | Date 1            |
|-------------------------|--------------------|-------------------|
| Parent directory/       | -                  | -                 |
| <u>rp_detection.tif</u> | 70.5 MiB           | 2020-Mar-10 10:01 |

#### User Training Material

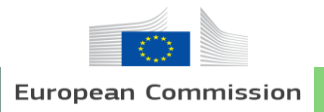

## 2) Method 1 (RNN) – 5. RNNs Model Training

> The workflow consists of the following processes

- : Time\_series\_list, import\_x\_y, separate\_Tr\_Va, RNN
- "Time\_series\_list" produces a list of input data with the provided regular expression
- "import\_x\_y" concatenate the listed image files and labeled data into a time-series array
- "Separate\_Tr\_Va" divide the time-series array into training and validation data
- "RNN" train RNNs model with the provided training and validation data

Structure

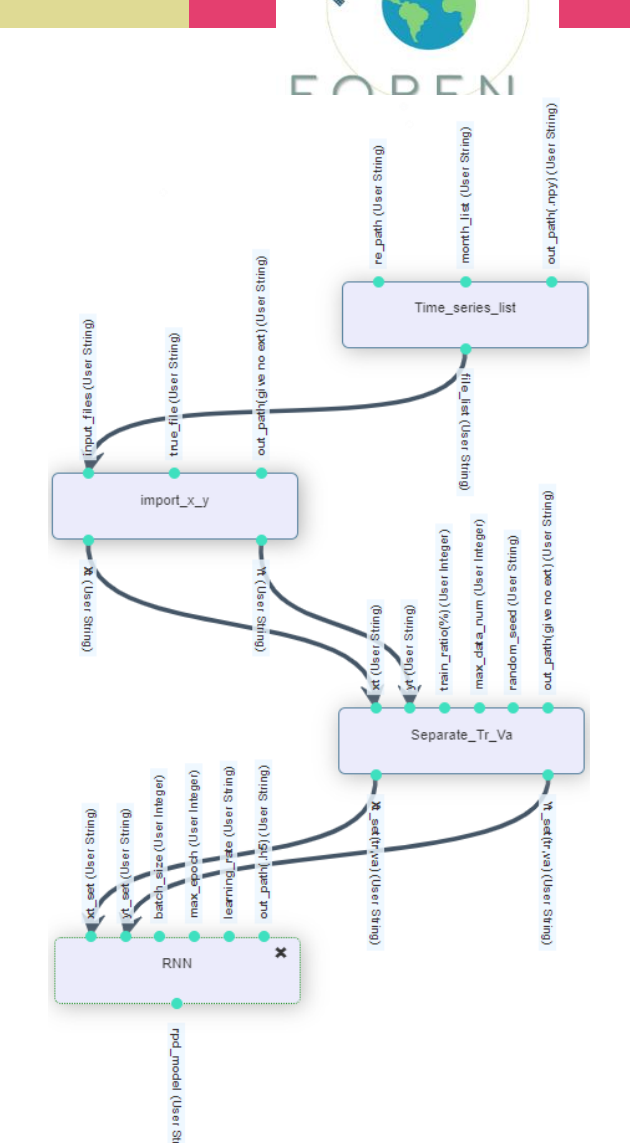

User Training Material

26

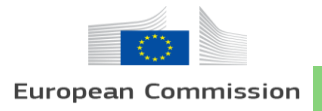

#### 2) Method 1 (RNN) – 5. RNNs Model Training

> Time\_series\_list

- re\_path: Regular Expression for producing a list of input data (The input data should be compatible with a labeling data, which will be provided at the next process)
- Month\_list: A list of months to be analyzed (From March to November are needed, while May and June need to be separated into 2 part as in the figure)
- out\_path: A path where the list of file name to be saved
  - ("out\_dir" for saving it as a temporary file")

#### Parameter

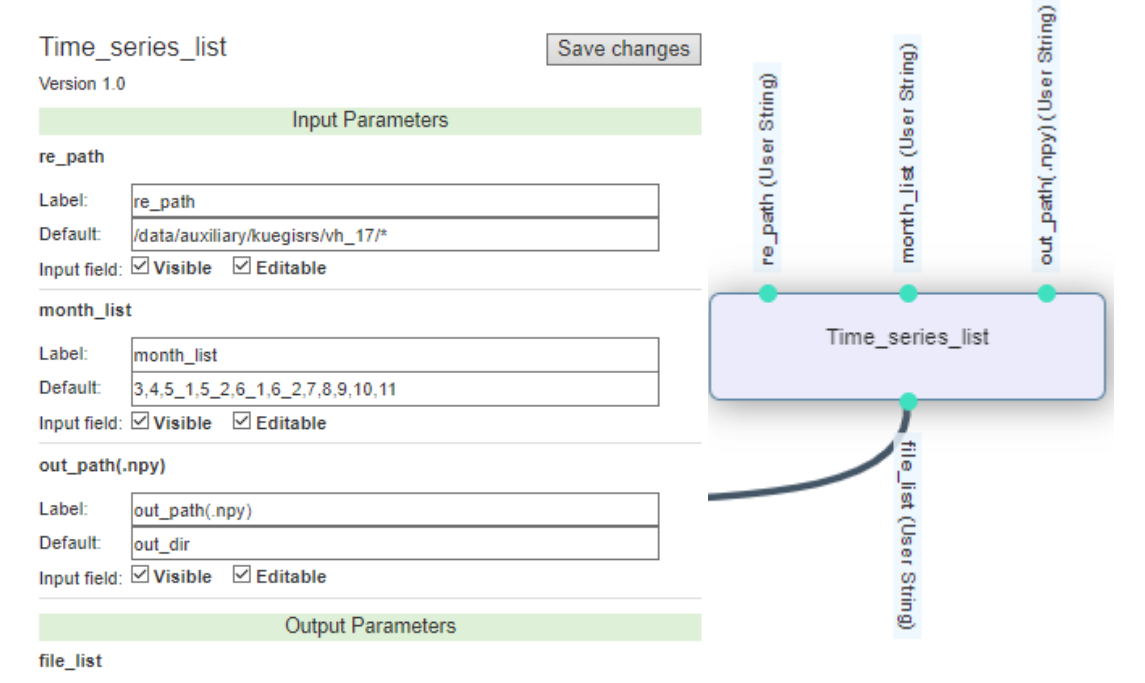

FOPFN

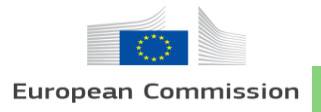

2) Method 1 (RNN) – 5. RNNs Model Training

▷ import\_x\_y

- input\_files: A list of image files to be analyzed (Take input form "Calculate\_Max\_line")
- true\_file: A rice paddy labeling data (0: Others, 1: Rice paddy, 2: Rice paddy-optional)
- out\_path: A path where the image data(x) and labeling data(y) to be saved (No extension needed. The out put will be generated as "./~xt.npy" and "./~yt.npy")

#### Parameter

import x y Save changes Version 2.2 Input Parameters input files nput files Label Default Input field: Visible Editable true\_file Label: true file /data/auxiliary/kuegisrs/train y/shore merged tif.tif Default import\_x\_y Input field: Visible Editable out path(give no ext) out path(give no ext) out dir Input field: 🗹 Visible 🛛 Editable Output Parameters Xt

FOPEN

Yt

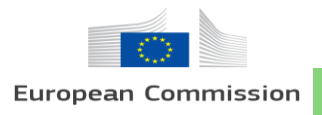

2) Method 1 (RNN) – 5. RNNs Model Training

> Separate\_Tr\_Va

- xt/yt: Array of image/labeling data which is provided by "import\_x\_y"
- train\_ratio: Percentage of training data (The rest of data will be used as validation data)
- max\_data\_num: Limit the number of array(pixel) not to exceed memory capacity
- random\_seed: Random seed for array separation
- out\_path: A path where data to be saved, separated into training and validation data (No extension needed. The out put will be generated as "./~xt.npz" and "./~yt.npz")

#### Parameter

| Separa<br>Version 1.0 | te_Tr_Va              | Save changes |                |             | er)    | (Jaber) | 6      | ser Sti        |
|-----------------------|-----------------------|--------------|----------------|-------------|--------|---------|--------|----------------|
|                       | Input Parameters      |              |                |             | teg    | Ĕ       | trin   | ē              |
| xt                    |                       |              |                |             |        | Ser     | S<br>S | (t             |
| Label:                | xt                    |              |                |             | ŝ      | ş       | ŝ.     | ě              |
| Default:              |                       |              |                | 8           | ĕ      | 5       | ž      | , a            |
| Input field:          | Visible Editable      |              | しま             | îtri        | 0      | 5       | 86     | 6              |
| yt                    |                       |              | 5              | N ä         | inti.  | 뼍       | E      | ath            |
| Label:                | yt                    |              | Ű              | <u>්</u> පී | .=     | ×       | 윧      | 1              |
| Default:              | -                     |              | , <del>x</del> | 1 151       | 2      | Ĕ       | μū.    | 2              |
| Input field:          | Visible Editable      |              |                |             |        |         |        |                |
| train_ratio           | p(%)                  |              |                |             |        | -       |        |                |
| Label:                | train_ratio(%)        |              |                | 56          | eparat | e_Ir    | va     |                |
| Default:              | 60                    |              |                |             |        |         |        |                |
| Input field:          | Visible Editable      |              | ·              |             |        |         |        | 7              |
| max_data              | _num                  |              |                |             |        |         |        | 1              |
| Label:                | max_data_num          |              |                |             |        |         | /      | 6              |
| Default:              | 1000000               |              |                |             |        |         |        | - <del>4</del> |
| Input field:          | Visible Editable      |              | 1.V.           |             |        |         |        | 1.2            |
| random_s              | seed                  |              | ) (E           |             |        |         |        | ) (e           |
| Label:                | random_seed           |              | ls e           |             |        |         |        | 98             |
| Default:              | None                  |              | 0              |             |        |         |        | 0              |
| Input field:          | Visible Editable      |              | ting           |             |        |         |        | Ting           |
| out_path(             | give no ext)          |              | 9              |             |        |         |        | 9              |
| Label:                | out_path(give no ext) |              |                |             |        |         |        |                |
| Default:              | out_dir               |              |                |             |        |         |        |                |
| Input field:          | Visible Editable      |              |                |             |        |         |        |                |
|                       | Output Parameters     |              |                |             |        |         |        |                |
| Xt_set(tr,)           | /a)                   |              |                |             |        |         |        |                |

FOPFN

B

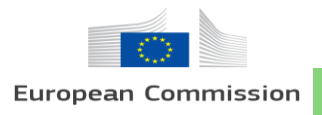

2) Method 1 (RNN) – 5. RNNs Model Training ▷ RNN

- xt\_set/yt\_set: Sets of x/y data which is provided by "Separate\_Tr\_Va" (training/validation zipped)
- batch\_size: Batch size of training (hyper-parameter, default: 100000)
- max\_epoch: Maximum number of training epoch. Training will stop if loss does not decrease (hyper-parameter, default: 100)
- learning\_rate: Scale of parameter update per training (hyper-parameter, default, 0.0003)
- out\_path: A path where trained RNN model to be saved ("out\_dir" for saving it as a temporary file)

#### Parameter

| RNN                                |                                | Save changes |                                          |             |             |            |             |             |   |
|------------------------------------|--------------------------------|--------------|------------------------------------------|-------------|-------------|------------|-------------|-------------|---|
| Version 2.52                       | 2                              |              |                                          |             |             |            |             |             |   |
|                                    | Input Parameters               |              |                                          |             |             |            |             |             |   |
| xt_set                             |                                |              |                                          |             | ~           | 0          | 6           | G           |   |
| Label:<br>Default:<br>Input field: | xt_set<br>☑ Visible ☑ Editable |              | tring)                                   | tring)      | ser Integer | ser Intege | (User Strir | (User Strir |   |
| yt_set                             |                                |              | i in in in in in in in in in in in in in | is<br>is    | ŝ           | 5          | e e         | ι <u>β</u>  |   |
| Label:<br>Default:<br>Input field: | yt_set<br>☑ Visible ☑ Editable |              | xt_set (Us e                             | yt_set (Use | batch_size  | max_epod   | learning_n  | out_path(.) |   |
| batch_size                         |                                |              |                                          | <b>7</b>    | •           | •          | -           | -           |   |
| Label:                             | batch_size                     |              |                                          |             | DNI         | NI NI      |             |             |   |
| Default:                           | 100000                         |              |                                          |             | RN          | N          |             |             |   |
| Input field:                       | Visible Editable               |              |                                          |             |             |            |             |             |   |
| max_epoc                           | h                              |              |                                          |             | -•          |            |             |             | ĺ |
| Label:                             | max_epoch                      |              |                                          |             | 5           |            |             |             |   |
| Default:                           | 100                            |              |                                          |             | <u>e</u>    |            |             |             |   |
| Input field:                       | Visible Zeditable              |              |                                          |             | DI DI       |            |             |             |   |
| learning_r                         | ate                            |              |                                          |             | del (       |            |             |             |   |
| Label:                             | learning_rate                  |              |                                          |             | S.          |            |             |             |   |
| Default:                           | 0.0003                         |              |                                          |             | 90          |            |             |             |   |
| Input field:                       | Visible Editable               |              |                                          |             | Ť           |            |             |             |   |
| out_path(.                         | h5)                            |              |                                          |             | 9           |            |             |             |   |
| Label:                             | out_path(.h5)                  |              |                                          |             |             |            |             |             |   |
| Default:                           | out_dir                        |              |                                          |             |             |            |             |             |   |
| Input field:                       | Visible Editable               |              |                                          |             |             |            |             |             |   |
|                                    | Output Parameters              |              |                                          |             |             |            |             |             |   |
|                                    |                                |              |                                          |             |             |            |             |             |   |

FOPFN

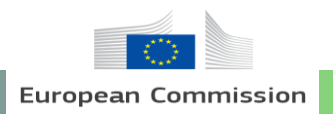

#### 2) Method 1 (RNN) – 5. RNNs Model Training

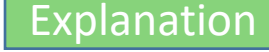

Sand with the the

EOPEN

#### > Trained model is produced (Designated path or Execution Report -> EOPEN Datastore -> ./outputs)

| Requesting user   | Workspace | Processor                                           | Version                  | Request time 🔺                                              | Param | neters | Status                        | Execution Report |
|-------------------|-----------|-----------------------------------------------------|--------------------------|-------------------------------------------------------------|-------|--------|-------------------------------|------------------|
| Korean University | kuegisrs  | TEST_KU                                             | 2                        | Tue, 10 Mar 2020 09:42:56 GMT                               | 9     | Show   | <ul> <li>Generated</li> </ul> | Execution Report |
|                   |           |                                                     |                          |                                                             |       |        |                               |                  |
|                   | E         | OPEN Developer Platform Processors Schedules Recent | Executions Execution His | story                                                       |       |        |                               |                  |
|                   |           | Execution Report                                    |                          |                                                             |       |        |                               |                  |
|                   |           | Requesting user                                     | Ko                       | rean University (kuegisrs)                                  |       |        |                               |                  |
|                   |           | Execution date and time                             | 20                       | 20-03-10 09:42:56                                           |       |        |                               |                  |
|                   |           | Workspace                                           | Ka                       | orea University                                             |       |        |                               |                  |
|                   |           | Processor                                           | TE                       | st_ku                                                       |       |        |                               |                  |
|                   |           | Processor version                                   | 2                        |                                                             |       |        |                               |                  |
|                   |           | Execution reference                                 | 20                       | 20_03_10_09_42_56_647570z_test_ku                           |       |        |                               |                  |
|                   |           | Execution start / end                               | 20:<br>Du                | 20-03-10 09:45:45 / 2020-03-10 10:00:40<br>rration: 0:14:55 |       |        |                               |                  |
|                   |           | Status                                              | su                       | ccess                                                       |       |        |                               |                  |
|                   |           | Outputs                                             | EC                       | PEN Datastore Opens in a new page)                          |       |        |                               |                  |

# Index of /processor-run-2020\_03\_10\_11\_31\_06\_564688z\_test\_ku/wps-run-kuegisrs-rnn-2-52-30f479bf-1959-4dbd-bc67-602250a156dd/outputs/

| <u>File Name ↓</u> | <u>File Size</u> ↓ | Date ↓                 |
|--------------------|--------------------|------------------------|
| Parent directory/  | -                  | -                      |
| rpd_model_14.h5    | 155.7 KiB          | 2020-Mar-10 12:11      |
| rpd_model_13.h5    | 155.7 KiB          | 2020-Mar-10 12:11      |
| 31                 |                    | User Training Material |

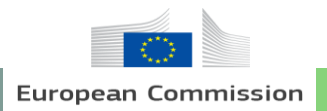

#### 2) Method 1 (RNN) – 6. RNNs Model Training\_DA

- > The processor consists of following processes : Input String, Time\_series\_list, import\_x\_y, Separate\_Tr\_Va, concatenate\_set, RNN
- The structure is a modified version of the previous processor with Data Augmentation technique
- Three different training/validation sets are produced and concatenated before training RNNs model
- "Input String/Integer" efficiently provides same input to multiple processes
- "concatenate\_set" merges diverse sets into a single set (maximum 3 sets)

Structure

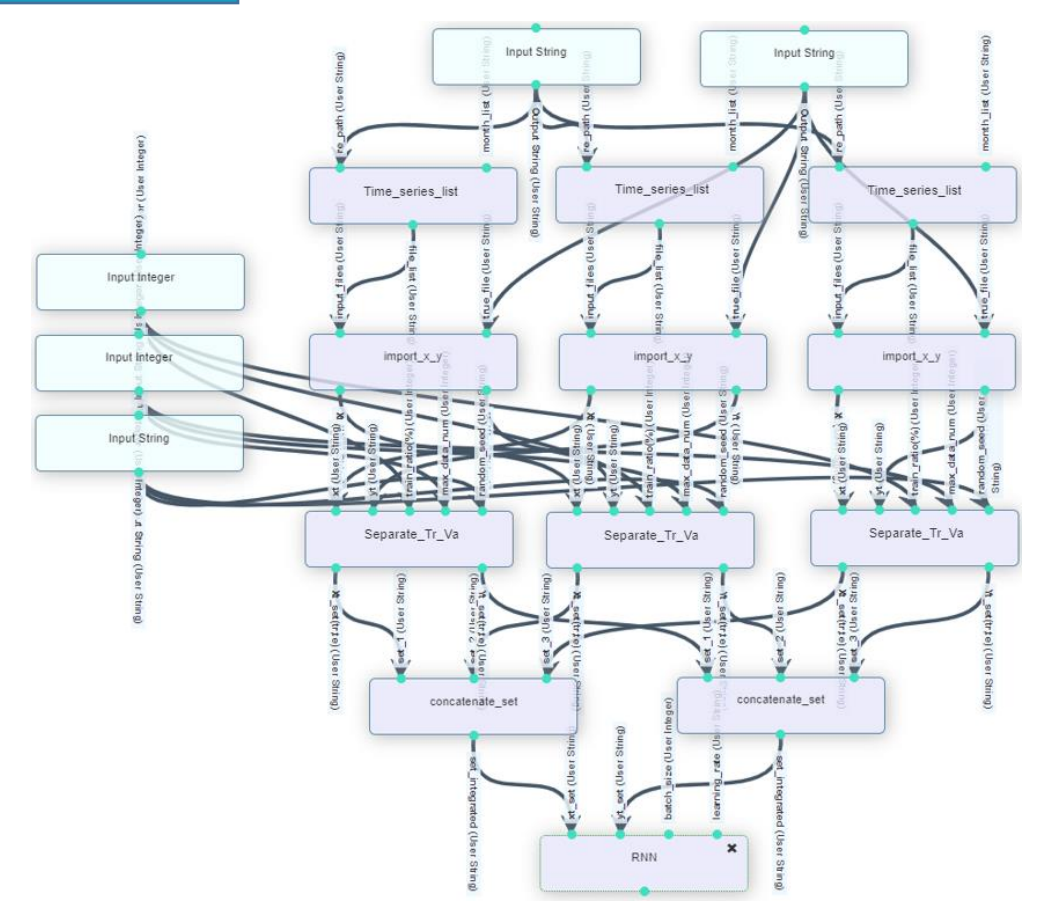

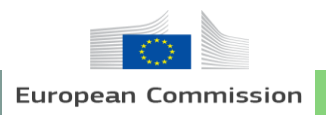

| 2. Practical Training                                                               |                                            | EOPEN                                                                                                    |
|-------------------------------------------------------------------------------------|--------------------------------------------|----------------------------------------------------------------------------------------------------|
| 2) Method 1 (RNN) – 6. RNN                                                          | Is Model Training_DA Parameter             | (U eet Sting)                                                                                                    |
| <pre>&gt; Input String -&gt; Time_serie</pre>                                       | s_list                                     | Liput String                                                                                                    |
| Input String Save changes                                                           | s month_list                               | Input String                                                                                                    |
| Version 1                                                                           | Label: month_list                          |                                                                                                    |
| Generic built-in task bypassing a single string to the next processes               | Default: vh_2,3,4,5_1,5_2,6_1,6_2,7,8,9,10 | Com Com                                                                                                    |
| Input Parameters                                                                    | Input field: 🗹 Visible 🛛 Editable          | String<br>String                                                                                                    |
| Input String                                                                        | month_list                                 | list (User )                                                                                                    |
| Any input string. Customize the properties (label, default value, etc.) in specific | Label: month list                          | Country for the country for the country for th |
| processors.                                                                         | Default: 3.4.5 1.5 2.6 1.6 2.7.8.9.10.11   |                                                                                                    |
| Label: Input path                                                                   | Input field: Visible Editable              | Time_series_list Time_series_list Time_series_list                                                                                                    |
| Default: //data/auxiliary/kuegisrs/vh_17/*                                          | month list                                 |                                                                                                    |
| Input field: 🗹 Visible 🛛 Editable                                                   |                                            |                                                                                                    |
|                                                                                     | Label: month_list                          | list (L                                                                                                    |
| Output Parameters                                                                   | Default: 4,5_1,5_2,6_1,6_2,7,8,9,10,11,12  |                                                                                                    |
| Output String                                                                       | Input field: Visible Z Editable            | tring)                                                                                                    |

- Input String: Regular Expression for producing a list of input data, which will be commonly used in 3 different "Time\_series\_list"
- month\_list: A list of time series to be analyzed (Feb-Oct, Mar-Nov, Apr-Dec)
- out\_path: A path where the list of file name to be saved (Linked to input\_files of "import\_x\_y")

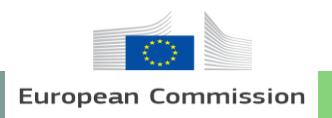

| 2. Practical Training                                                                                                    |                                                                                                    | EOPEN                                                                                                    |
|----------------------------------------------------------------------------------------------------|----------------------------------------------------------------------------------------------------|----------------------------------------------------------------------------------------------------|
| 2) Method 1 (RNN) – 6. RNNs Mo                                                                                                    | odel Training_DA Parameter                                                                                                    | i la l                                                                                                    |
| <pre>&gt; Time_series_list &amp; Input String</pre>                                                                               | -> import_x_y                                                                                                    | Atring (User Sting                                                                                                    |
| Input String Save changes Version 1 Generic built-in task bypassing a single string to the next processes Input Parameters        | import_x_y Version 2.2 Input Parameters                                                                                                    | Input String<br>Build<br>Build<br>Bu |
| Input String Any input string. Customize the properties (label, default value, etc.) in specific processors. Label: Input labeled | out_path(give no ext)         Label:       out_path(give no ext)         Default:       out_dir         Input field:       ✓ Visible         ✓ Editable | imbout "X" A<br>imbout "Ine (User St<br>fine (User St<br>fine (User St<br>fine (User St<br>fine (User St                                                                                                    |
| Default: //data/auxiliary/kuegisrs/train_y/shore_merged_tif.tif Input field: ☑ Visible ☑ Editable Output Parameters               | Xt<br>Yt                                                                                                    | W (User St<br>W (User St<br>W (User St                                                                                                    |
| Output String                                                                                                    |                                                                                                    |                                                                                                    |

- Input String: A rice paddy labeling data, which will be commonly used in 3 different "import\_x\_y" (0: Others, 1: Rice paddy, 2: Rice paddy-optional)
- input\_files: A list of image files to be analyzed (Take input form "Time\_series\_list")
- out\_path: A path where the image data(x) and labeling data(y) to be saved (Linked to xt/yt of "Separate\_Tr\_Va")

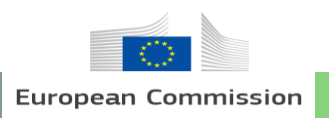

#### 2) Method 1 (RNN) – 6. RNNs Model Training\_DA

b import\_x\_y & Input Integer/String -> Separate\_Tr\_Va

| Integer      |                    |
|--------------|--------------------|
| Label:       | Train_perc         |
| Default:     | 40                 |
| Input field: | Visible 🗹 Editable |
| Integer      |                    |
| Label:       | max_data_num       |
| Default:     | 500000             |
| Input field: | Visible Editable   |

#### Input String

Any input string. Customize the properties (label, default value, etc.) in specific processors.

**Parameter** 

| Label:      | Random_seed |
|-------------|-------------|
| Default:    | 0           |
| Input field | ✓ Visible   |

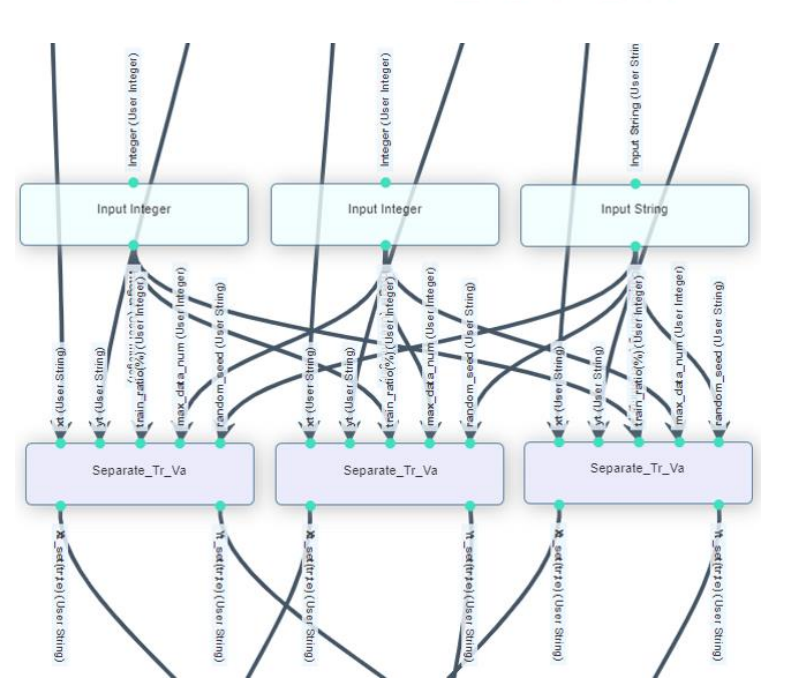

- xt/yt: Array of image/labeling data which is provided by "import\_x\_y"
- Input Integer: Provide common training percent to 3 "Separate\_Tr\_Va"
- Input Integer: Provide common max\_data\_num to 3 "Separate\_Tr\_Va"
- Input String: Provide common random\_seed to 3 "Separate\_Tr\_Va"

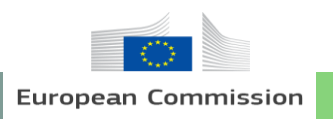

2) Method 1 (RNN) – 6. RNNs Model Training\_DA

> Separate\_Tr\_Va -> concatenate\_set

| Separate_Tr_Va -> concatena                              | ite_set                                              | ser String)<br>ser String) | ser String)    |
|----------------------------------------------------------|------------------------------------------------------|----------------------------|----------------|
| Concatenate_set Save changes Version 1                   |                                                      | 84 3 (U                    | st _1(U        |
| set_1                                                    |                                                      | concatenate_set            | concatenate_se |
| Label: set_1 Default: None Input field: Visible Editable | set_3<br>Label: set_3<br>Default: None               |                            | L              |
| set_2<br>Label: set_2                                    | Input field: Visible Z Editable<br>Output Parameters | integrat                   | integrat       |
| Default: None Input field: Visible Editable              | set_integrated                                       | ed (User                   | ed (User       |

Parameter

- One "concatenate\_set" takes all of xt from 3 "Separate\_Tr\_Va"
- The other "concatenate\_set" takes all of yt from 3 "Separate\_Tr\_Va"

String)

EOPEN

String)

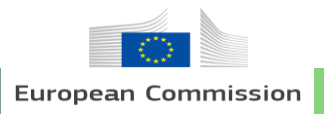

2) Method 1 (RNN) – 6. RNNs Model Training\_DA

> concatenate\_set -> RNN

- xt\_set: Sets of training data which is provided by "concatenate\_set" taking x data
- yt\_set: Sets of validation data which is provided by "concatenate\_set" taking y data
- max\_epoch: Maximum number of training epoch. Training will stop if loss does not decrease (hyper-parameter, default: 100)
- learning\_rate: Scale of parameter update per training (hyper-parameter, default, 0.0003)
- out\_path: A path where trained RNN model to be saved ("out\_dir" for saving it as a temporary file)

#### FOPFN Parameter RNN Save changes Version 2.5 Input Parameters xt\_set Label xt set (User String) Default ✓ Visible Editable Input field yt\_set Labe vt set Default Input field: Visible Editable batch siz RNN Editable Visible nax epoch Input field: 🗹 Visible 🛛 Editable learning arning rate 🗹 Visible 🛛 🗹 Editable ut\_path(.h5) Editable Output Parameter

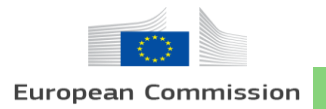

#### 2) Method 1 (RNN) – 6. RNNs Model Training\_DA

#### Explanation

#### **Data Augmentation**

- Large volume of training data can be acquired by applying Data Augmentation, which transforms data to the extent that they do not
  impair the intrinsic attributes of the classification target. By using large volume of training data, which consists of original data and
  transformed data, general applicability of models can be enhanced (avoid over-fitting).
- In case of rice paddy detection in South Korea, the Data Augmentation was applied by shifting time series because one major key feature for rice paddy detection is planting season, which varies along the regions.
- The optimal rice planting season in South Korea varies from May 7 to June 21, and that of Dangjin is from late May to early June.
   Therefore, through moving the time series of Dangjin back and forth, the phenology of other regions can be simulated, which will increase applicability of the model in the end.
- Reference: Jo, H.W., Lee, S., Park, E., Lim, C.H., Song, C., Lee, H., Ko, Y., Cha, S., Yoon, H., & Lee, W.K. (2020). Deep Learning Applications on Multi-Temporal SAR (Sentinel-1) Image Classification Using Confined Labeled Data: The Case of Detecting Rice Paddy in South Korea. *IEEE Transactions on Geoscience and Remote Sensing*, ?(?), ?-?.

| DALM                      | Time Series Satellite Images                                                                                                    |       |       |           |       |       |           |     |     |     |                                                                                                    |
|---------------------------|----------------------------------------------------------------------------------------------------|-------|-------|-----------|-------|-------|-----------|-----|-----|-----|----------------------------------------------------------------------------------------------------|
| Simulated Month           | Mar                                                                                                    | Apr   | May 1 | May 2     | Jun 1 | Jun 2 | Jul       | Aug | Sep | Oct | Nov                                                                                                    |
| Early Planting Simulation | Apr                                                                                                    | May 1 | May 2 | / Jun 1 / | Jun 2 | Jul   | / Aug /   | Sep | Oct | Nov | Dec                                                                                                    |
|                           | · · · · · · · · · · · · · · · · · · ·                                                                                                    |       | -     |           |       |       |           |     |     |     | · ····································                                                                                                    |
| PLM (Dang-Jin)            | Mar                                                                                                    | Apr   | May 1 | May 2     | Jun 1 | Jun 2 | Jul       | Aug | Sep | Oct | Nov                                                                                                    |
|                           | And and a state of the state of the state of |       |       |           |       |       |           |     |     |     | And and a state of the state of the state of |
| Late Planting Simulation  | Feb                                                                                                    | Mar   | Apr   | May 1     | May 2 | Jun 1 | / Jun 2 / | Jul | Aug | Sep | Oct                                                                                                    |
|                           |                                                                                                    |       |       |           |       |       |           |     |     |     |                                                                                                    |

Satellite Images of Dang-Jin Area

area / Planting Season

FOPFN

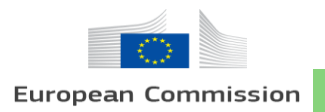

## **Process Version**

- ▷ Search Korea S1 Metadata: 1
- ▷ Sentinel 1 Preprocess: 1
- ▷ Monthly\_mosaic: 1
- ▷ Time\_series\_list: 1.0
- ▷ import\_x\_y: 2.2
- ▷ Separate\_Tr\_Va: 1.0
- ▷ concatenate\_set: 2.2
- ▷ RNN: 2.52
- ▷ rp\_detection: 2

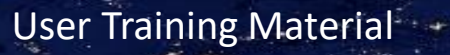

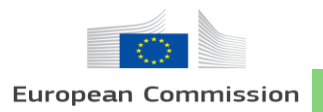

## Reference

• 2<sup>nd</sup> version of the EOPEN platform includes

(a) the current operating decision- making model

(b) the EOPEN ontology

- (c) the 2nd iteration of the self-assessment plan
- (d) report on EOPEN's clustering techniques
- (e) meteorological and climatological data
- (f) EOPEN's business model and exploitation plans and
- (g) the evaluation report of the 1st prototype
- A new instance of the EOPEN Platform (2nd prototype) has been deployed at <u>https://proto2.eopen.spaceapplications.com</u>

FOPEN

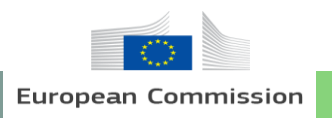

#### ▷ Click Dashboards to enter into GIS Viewer, Notification, and Social Media

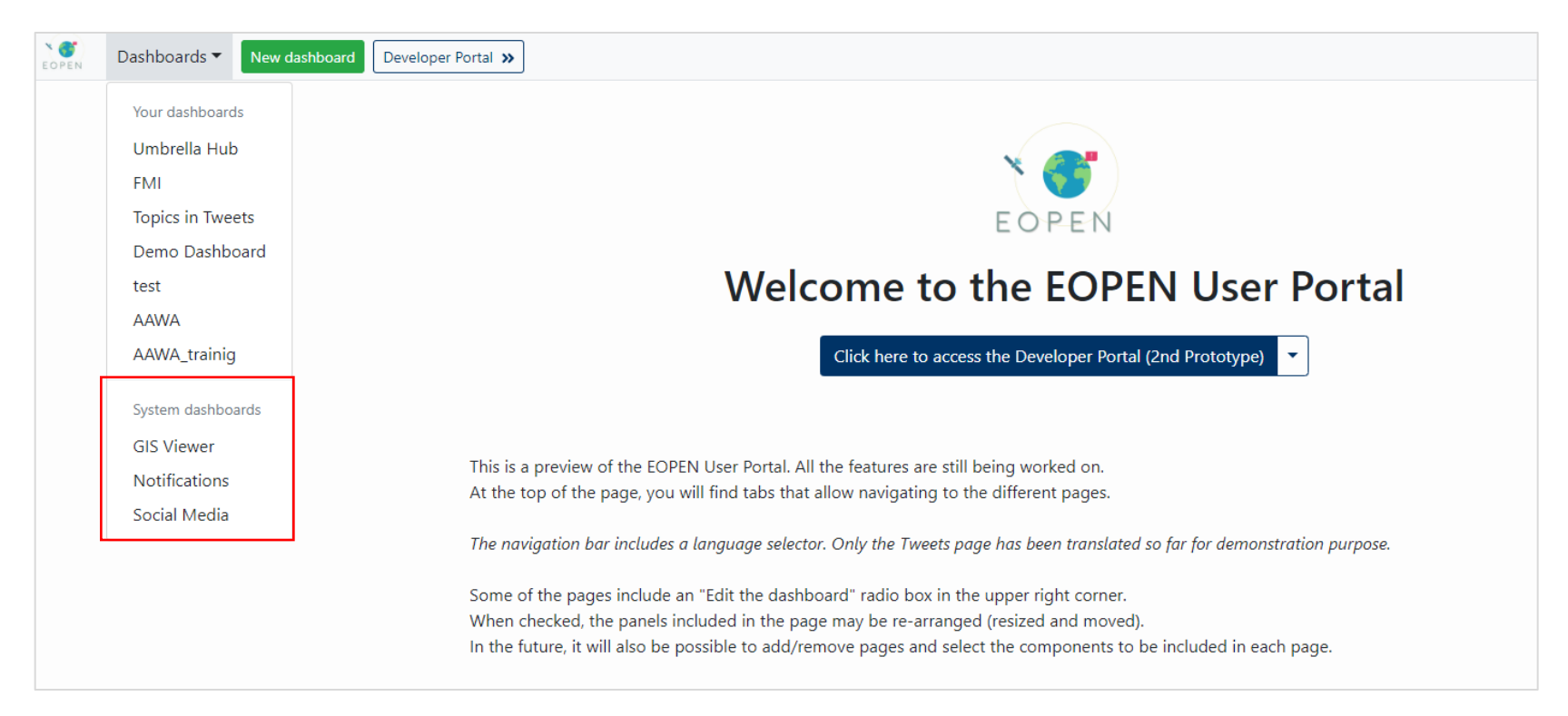

User Training Material

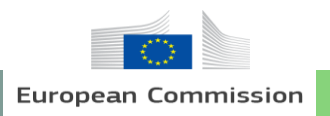

 $\triangleright$  GIS Viewer

Click Add data button → Click EOPEN GeoServer(You can group available layers by tag, type, source etc.) → Click "Rice paddy Field tiles"

\*Available Data : Water body, Rice paddy, Collected tweets, Weather etc.

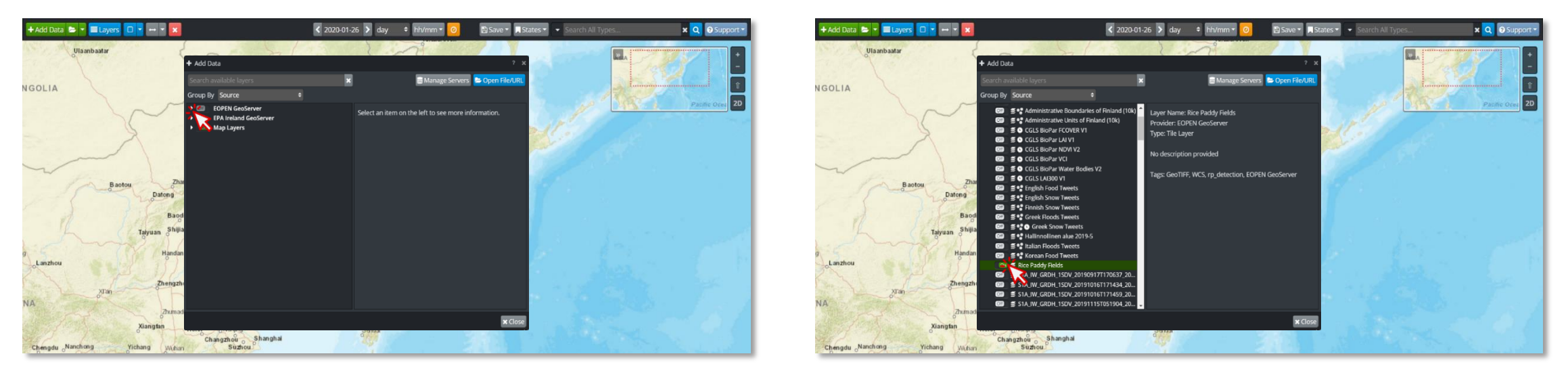

#### User Training Material

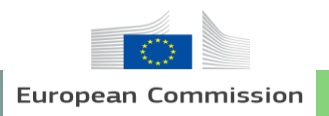

 $\triangleright$  GIS Viewer

• Click Go To (You can find your result.)  $\rightarrow$  Select the appropriate layer

\* You can change the style for your result; opacity, brightness, contrast, color etc.

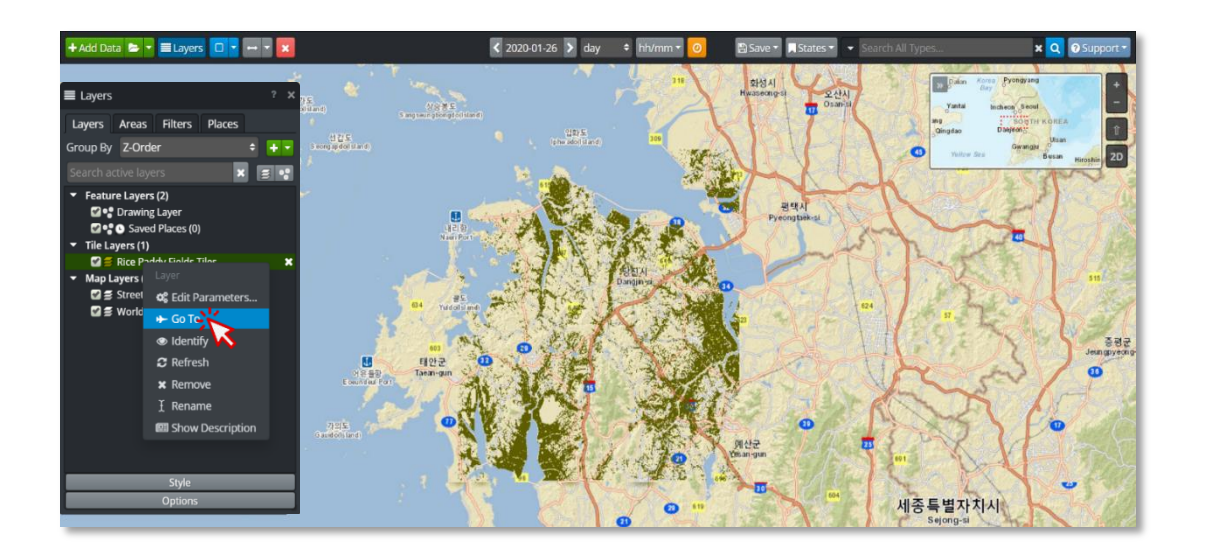

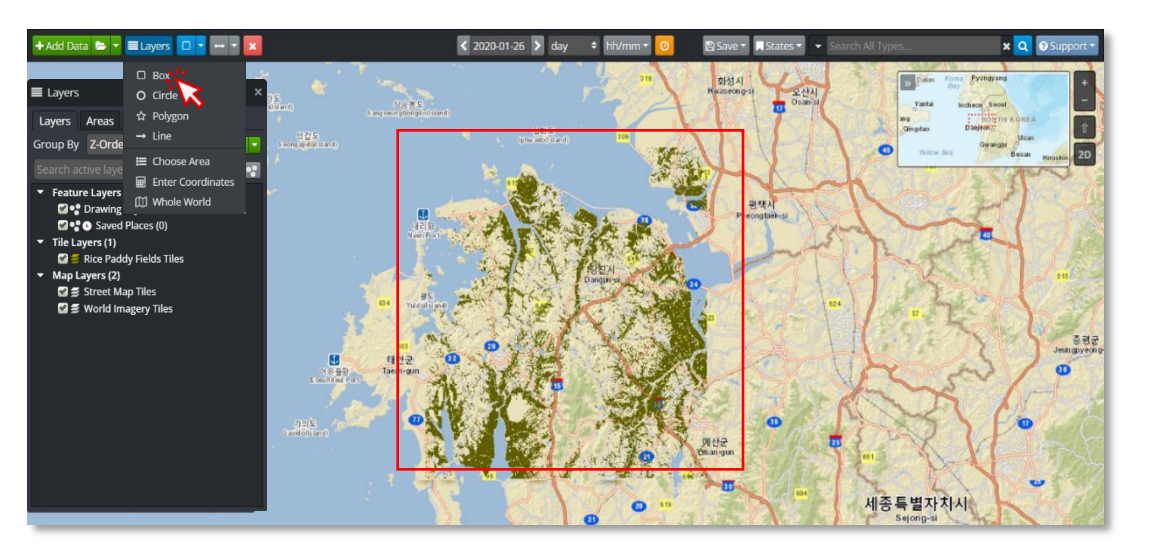

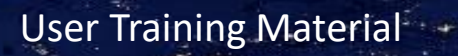

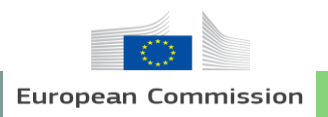

▷ Social Media and Notification

- Select the relevant issues and options (You can search the available tweets.)
- the notifications issued by the applications running in the EOPEN Platform

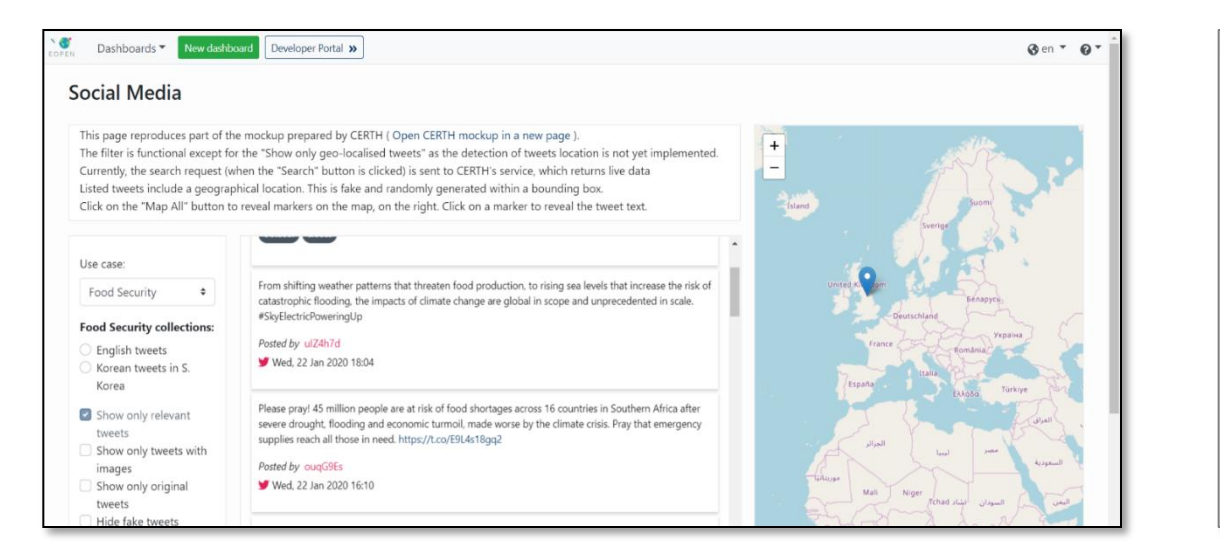

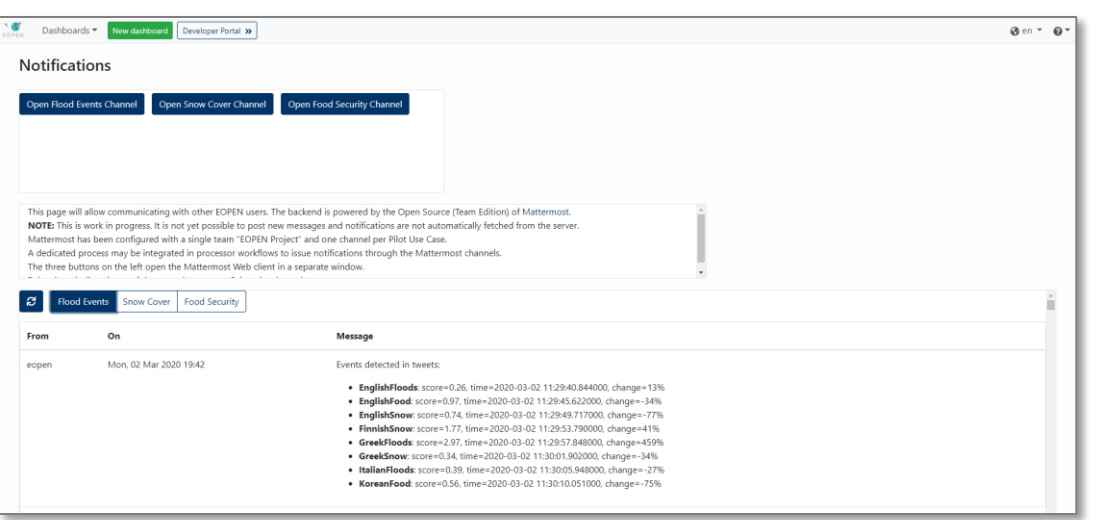

FOPFN

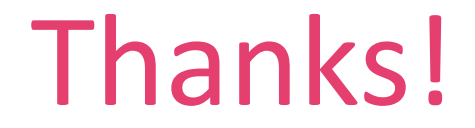

# Any questions?

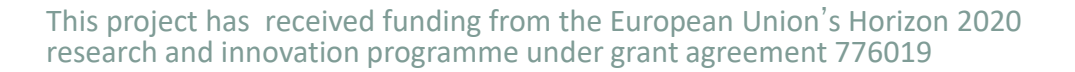

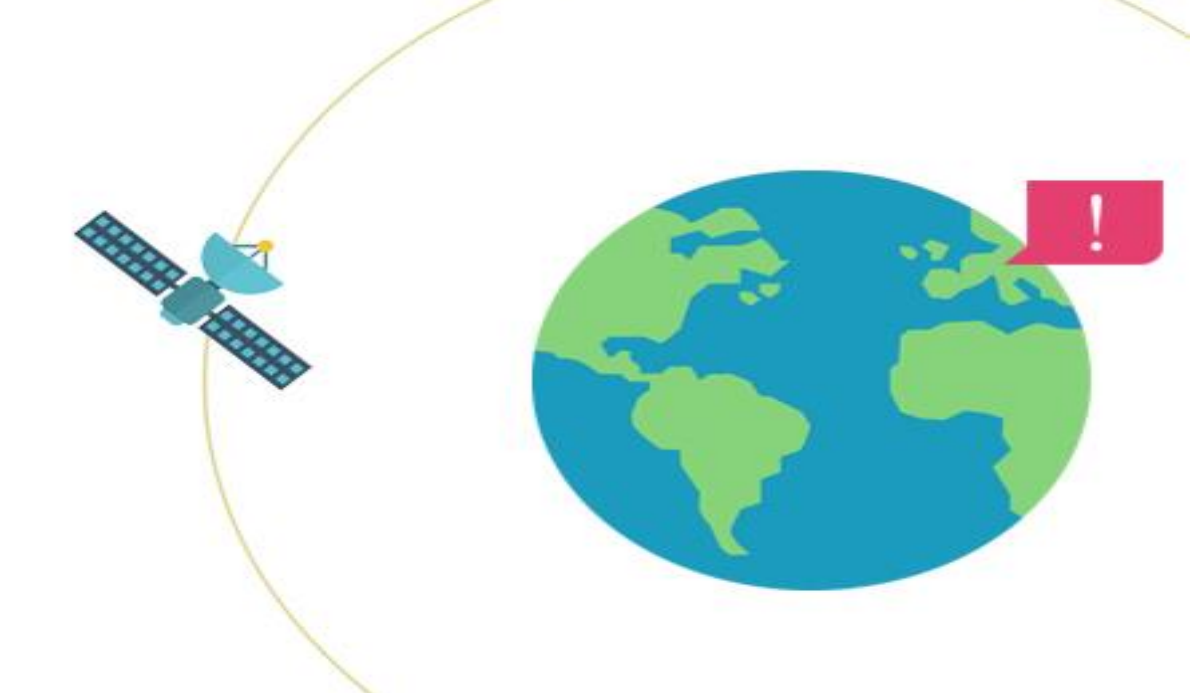